# **BAH Dependency Data Verification**

| Introduction | This guide provides the procedures for a CGHRS user to verify a member's BAH Dependency Data in Direct Access (DA).                                                                                                    |
|--------------|----------------------------------------------------------------------------------------------------|
| Background   | In accordance with the Coast Guard Pay Manual, COMDTINST<br>M7220.29 (series), all Active and Reserve members are required to<br>validate their housing allowance entitlement by verifying their<br>BAH/Dependency Data report from DA.<br>When members do not have access to self-certify their own BAH<br>Dependency Data in DA, a CGHRS user can verify the information on<br>the member's behalf. |

**Procedures** See below.

| Step | Action                                       |
|------|----------------------------------------------|
| 1    | Click on the AD/RSV Payroll Workcenter tile. |
|      | AD/RSV Payroll Workcenter                    |
|      |                                              |

## Procedures,

continued

| Step | Action                                                                         |  |
|------|--------------------------------------------------------------------------------|--|
| 2    | Scroll to the Act/RSV Pay Shortcuts section and select the <b>BAH Dep Data</b> |  |
|      | Suppl Clothing Allowance                                                       |  |
|      | TSP Adjustment Request                                                         |  |
|      |                                                                                |  |
|      | View My Requests (All Types)                                                   |  |
|      | Act/RSV Pay Shortcuts                                                          |  |
|      | AvIP                                                                           |  |
|      | BAH Dep Data Verification                                                      |  |
|      | Cost of Living Allowance                                                       |  |
|      | Dependent Information                                                          |  |
|      | Direct Deposit                                                                 |  |
|      | Housing Allowance                                                              |  |
|      | Maintain Tax Data USA                                                          |  |
|      | MGIB Enrollments                                                               |  |
|      | Net Pay Distribution                                                           |  |
|      | Pay Calendar Results                                                           |  |
|      | Sea Time Balances                                                              |  |
|      | SGLI + FSGLI                                                                   |  |
|      | TDY Data                                                                       |  |
|      | View Member W-2s                                                               |  |
|      | View Open Debts / Overpayments                                                 |  |
|      |                                                                                |  |

Procedures,

continued

| Step | Action                                                                                        |
|------|-----------------------------------------------------------------------------------------------|
| 3    | Enter the member's <b>Empl ID</b> , then click <b>Search</b> .                                |
|      | BAH Dep Verification Response                                                                 |
|      | Enter any information you have and click Search. Leave fields blank for a list of all values. |
|      | Find an Existing Value                                                                        |
|      | ▼ Search Criteria                                                                             |
|      | Empl ID begins with 🖌 1234567                                                                 |
|      | Name begins with 🗸                                                                            |
|      | Last Name begins with 🗸                                                                       |
|      | Second Last Name begins with 🗸                                                                |
|      | Alternate Character Name begins with 🗸                                                        |
|      | Middle Name begins with V                                                                     |
|      | Business Unit begins with 🗸                                                                   |
|      | Department Set ID begins with 🗸 🔍                                                             |
|      | Department begins with 🗸 🔍                                                                    |
|      | □ Include History                                                                             |
|      | Search Clear Basic Search 🖾 Save Search Criteria                                              |

Continued on next page

Procedures,

continued

| The BAH Dependency Data Verification screen will display with the date and<br>time this member verified their data.<br>If not verified recently, read the Questionnaire Acknowledgement and click<br><b>Generate BAH Dependency Form</b> .<br>Questionnaire<br>BAH Dependency Data Verification<br>Empl ID: 1234567 Name: Randy Marsh<br>Questionnaire Acknowledgement<br>As a member of the Crast Quard Lunderstand and willingly accent the following obligations:                                                                                                    |
|----------------------------------------------------------------------------------------------------|
| time this member verified their data.<br>If not verified recently, read the Questionnaire Acknowledgement and click<br>Generate BAH Dependency Form.<br>Questionnaire<br>BAH Dependency Data Verification<br>Empl ID: 1234567 Name: Randy Marsh<br>Questionnaire Acknowledgement<br>As a member of the Crast Quard Lunderstand and willingly accent the following obligations:                                                                                                    |
| If not verified recently, read the Questionnaire Acknowledgement and click<br>Generate BAH Dependency Form.<br>Questionnaire<br>BAH Dependency Data Verification<br>Empl ID: 1234567 Name: Randy Marsh<br>Questionnaire Acknowledgement<br>As a member of the Crast Quard Lunderstand and willingly accent the following obligations:                                                                                                    |
| Generate BAH Dependency Form. Questionnaire BAH Dependency Data Verification Empl ID: 1234567 Name: Randy Marsh Questionnaire Acknowledgement As a member of the Crast Guard Lunderstand and willingly accent the following obligations:                                                                                                    |
| Questionnaire           BAH Dependency Data Verification           Empl ID: 1234567         Name: Randy Marsh           Questionnaire Acknowledgement           As a member of the Crast Guard L understand and willingly accent the following obligations:                                                                                                    |
| BAH Dependency Data Verification<br>Empl ID: 1234567 Name: Randy Marsh<br>Questionnaire Acknowledgement<br>As a member of the Crast Guard Lunderstand and willingly accept the following obligations:                                                                                                    |
| Empl ID: 1234567 Name: Randy Marsh Questionnaire Acknowledgement As a member of the Crast Guard L understand and willingly accent the following obligations:                                                                                                    |
| Questionnaire Acknowledgement<br>As a member of the Coast Guard Lunderstand and willingly accent the following obligations:                                                                                                    |
| As a member of the Coast Guard, Lunderstand and willingly accept the following obligations:                                                                                                    |
| As a member of the obast outling, i understand and winning, decept the following obligations.                                                                                                    |
| (1) Click on Generate BAH Dependency Form to review BAH dependents data. This will open a new<br>window displaying the BAH Dependency Form. After completion of the review return to this page to select<br>your certification response.                                                                                                    |
| (2) By signature below, I certify that I am supporting the dependents listed on the BAH Dependency Form<br>and I will notify my Commanding Officer/Office in Charge of any changes in dependency status. I am<br>aware that making false statements on a claim against the U.S. Government is punishable by court-<br>martial. The penalty for willfully making a false claim is: A maximum fine of \$10,000 or maximum<br>imprisonment of 5 years, or both (U.S. Code, Title 10, Section 287). I further certify that I have reviewed<br>all entries on the BAH Dependency Form and by my selection below, the information contained hereon is<br>correct. |
| Generate BAH Dependency Form                                                                                                    |
| Member's Response                                                                                                    |
| I Certify True and Correct     O I do not Certify                                                                                                    |
| Certification Date                                                                                                    |
| Date Posted: 10/16/2023                                                                                                    |
| Last Updated By:         1234567         Randy Marsh           Last Update Date/Time:         10/16/2023         1:57:40PM                                                                                                    |
| Save Return to Search Previous in List Next in List Undate/Display Include History Correct History                                                                                                    |
|                                                                                                    |

Procedures,

continued

|   |                                                                                                    |                                                                                                    |                                                                                                    | Actio                                                                                                    | n                                                                                                    |                                                                                                    |                                                                                                    |  |  |
|---|----------------------------------------------------------------------------------------------------|----------------------------------------------------------------------------------------------------|----------------------------------------------------------------------------------------------------|----------------------------------------------------------------------------------------------------|----------------------------------------------------------------------------------------------------|----------------------------------------------------------------------------------------------------|----------------------------------------------------------------------------------------------------|--|--|
|   | The form will open in a new window. Verify all the information is correct. If                                                                                                    |                                                                                                    |                                                                                                    |                                                                                                    |                                                                                                    |                                                                                                    |                                                                                                    |  |  |
|   | everything is correct continue to the next step. If $\Delta NV$ of the information is                                                                                                    |                                                                                                    |                                                                                                    |                                                                                                    |                                                                                                    |                                                                                                    |                                                                                                    |  |  |
|   | in a substantial of the second second |                                                                                                    |                                                                                                    |                                                                                                    |                                                                                                    |                                                                                                    |                                                                                                    |  |  |
|   | meoneet,                                                                                                    | skip to St                                                                                                    | ep o.                                                                                                    |                                                                                                    |                                                                                                    |                                                                                                    |                                                                                                    |  |  |
|   | DEPARTMENT O<br>U.S. COAST GUA<br>COMPUTER GEN                                                                                                    | OF HOMELAND SEG<br>ARD<br>NERATED                                                                                                    | CURITY                                                                                                    | BAH/DEPENDENCY DATA                                                                                                    |                                                                                                    |                                                                                                    |                                                                                                    |  |  |
|   | EMPLID NAME RATE<br>12324567 Randy Marsh Senior                                                                                                    |                                                                                                    |                                                                                                    |                                                                                                    | eoman                                                                                                    | CURRENT DUTY STA<br>ATC MOBILE SPO                                                                                                    | ATION                                                                                                    |  |  |
|   | SERVICING PERSRU<br>ATC MOBILE SPO                                                                                                    |                                                                                                    |                                                                                                    | MARITAL STATUS<br>Married                                                                                                    |                                                                                                    | DATE OF MARRIAGE<br>2002-01-01                                                                                                    |                                                                                                    |  |  |
|   | SPOUSE IN                                                                                                    | SERVICE INFO                                                                                                    | ORMATION                                                                                                    |                                                                                                    |                                                                                                    |                                                                                                    |                                                                                                    |  |  |
|   | No                                                                                                    |                                                                                                    |                                                                                                    |                                                                                                    |                                                                                                    |                                                                                                    |                                                                                                    |  |  |
|   |                                                                                                    |                                                                                                    |                                                                                                    | DEPENDEN                                                                                                    | ICY DATA                                                                                                    |                                                                                                    |                                                                                                    |  |  |
|   | NAME                                                                                                    |                                                                                                    | BAH ELIGIBLE                                                                                                    | DATE OF<br>BIRTH                                                                                                    | DEPENDENCY<br>DATE                                                                                                    | SOCIAL SECURITY                                                                                                    | RELATIONSH                                                                                                    |  |  |
|   |                                                                                                    |                                                                                                    |                                                                                                    |                                                                                                    |                                                                                                    |                                                                                                    |                                                                                                    |  |  |
| 1 | Marsh,Sharon                                                                                                    | n                                                                                                    | Yes                                                                                                    | 1983-06-18                                                                                                    | 2002-01-01                                                                                                    | 123456789                                                                                                    | Spouse                                                                                                    |  |  |
|   | Marsh,Sharon<br>Marsh,Shelly                                                                                                    | n                                                                                                    | Yes<br>Yes                                                                                                    | 1983-06-18<br>2008-08-19                                                                                                    | 2002-01-01<br>2008-08-19                                                                                                    | 123456789                                                                                                    | Spouse<br>Daughter                                                                                                    |  |  |
|   | Marsh,Sharon<br>Marsh,Shelly<br>Marsh,Stan                                                                                                    | n                                                                                                    | Yes<br>Yes<br>Yes                                                                                                    | 1983-06-18<br>2008-08-19<br>2005-05-11<br>& PERSONN                                                                                                    | 2002-01-01<br>2008-08-19<br>2005-05-11                                                                                                    | 123456789<br>121343567<br>SE ONLY                                                                                                    | Spouse<br>Daughter<br>Son                                                                                                    |  |  |
|   | Marsh,Sharot<br>Marsh,Shelly<br>Marsh,Stan<br>The dependenc<br>COMDTINST N<br>NBR:                                                                                                    | n<br>cy status of the folloo<br>A7220.29(series) Th<br>DATE                                                                                                    | Yes<br>Yes<br>Yes<br>FOR CG PAY<br>wing family member(s) list<br>e family member(s) list<br>NBR:                                                                                                    | 1983-06-18<br>2008-08-19<br>2005-05-11<br>& PERSONN<br>has been reviewed i<br>ted below are approv                                                                                                    | 2002-01-01<br>2008-08-19<br>2005-05-11<br>IEL CENTER U<br>by PPC LGL in accorda<br>red for BAH eligibility co                                                                                                    | 123456789<br>121343567<br>SE ONLY<br>nce with the CG Pay Manua<br>mmencing on the dates(s) in<br>NBR: D                                                                                                    | Spouse<br>Daughter<br>Son                                                                                                    |  |  |
|   | Marsh,Sharot<br>Marsh,Shelly<br>Marsh,Stan<br>The dependenc<br>COMDTINST N<br>NBR:                                                                                                    | n<br>cy status of the follow<br>M7220.29(series) Th<br>DATE                                                                                                    | Yes<br>Yes<br>Yes<br>FOR CG PAY<br>wing family member(s) iist<br>e family member(s) iist<br>NBR:                                                                                                    | 1983-06-18<br>2008-08-19<br>2005-05-11<br>& PERSONN<br>has been reviewed<br>ted below are approv                                                                                                    | 2002-01-01<br>2008-08-19<br>2005-05-11<br>IEL CENTER U<br>by PPC LGL in accorda<br>red for BAH eligibility co<br>NTE                                                                                                    | 123456789<br>121343567<br>SE ONLY<br>nce with the CG Pay Manua<br>mmencing on the dates(s) in<br>NBR: D                                                                                                    | Spouse<br>Daughter<br>Son                                                                                                    |  |  |
|   | Marsh,Sharot<br>Marsh,Shelly<br>Marsh,Stan<br>The dependenc<br>COMDTINST N<br>NBR:<br>NBR:                                                                                                    | n<br>cy status of the follo<br>M7220.29(series) Th<br>DATE<br>DATE                                                                                                    | Yes<br>Yes<br>Yes<br>FOR CG PAY<br>wing family member(s)<br>e family member(s) list<br>NBR:<br>NBR:                                                                                                    | 1983-06-18<br>2008-08-19<br>2005-05-11<br>& PERSONN<br>has been reviewed I<br>ted below are approv<br>DA                                                                                                    | 2002-01-01<br>2008-08-19<br>2005-05-11<br>IEL CENTER U<br>by PPC LGL in accorda<br>ved for BAH eligibility co<br>ITE                                                                                                    | 123456789         121343567         SE ONLY         nce with the CG Pay Manual mmencing on the dates(s) in NBR:         D.         NBR:       D.         NBR:       D.                                                                                                    | Spouse<br>Daughter<br>Son<br>I,<br>ndicated:<br>ATE                                                                               |  |  |
|   | Marsh,Sharon<br>Marsh,Shelly<br>Marsh,Stan<br>The dependent<br>COMDTINST N<br>NBR:<br>NBR:<br>PPC APPRO                                                                                                    | n<br>cy status of the follo<br>17220.29(series) Th<br>DATE<br>DATE<br>VAL SIGNATURE                                                                                                    | Yes<br>Yes<br>Yes<br>FOR CG PAY<br>wing family member(s) list<br>nBR:<br>NBR:                                                                                                    | 1983-06-18<br>2008-08-19<br>2005-05-11<br>& PERSONN<br>has been reviewed I<br>ted below are approv<br>DA                                                                                                    | 2002-01-01<br>2008-08-19<br>2005-05-11<br>IEL CENTER U<br>by PPC LGL in accorda<br>red for BAH eligibility co<br>NTE                                                                                                    | 123456789         121343567         SE ONLY         nce with the CG Pay Manua mmencing on the dates(s) in NBR:         DBR:       Date:                                                                                                    | Spouse<br>Daughter<br>Son                                                                                                    |  |  |
|   | Marsh,Sharot<br>Marsh,Shelly<br>Marsh,Stan<br>The dependenc<br>COMDTINST N<br>NBR:<br>NBR:<br>PPC APPRO                                                                                                    | a<br>cy status of the folio<br>M7220.29(series) Th<br>DATE<br>DATE<br>VAL SIGNATURE                                                                                                    | Yes<br>Yes<br>Yes<br>FOR CG PAY<br>wing family member(s) list<br>nBR:<br>NBR:                                                                                                    | 1983-06-18<br>2008-08-19<br>2005-05-11<br>& PERSONN<br>has been reviewed I<br>ted below are approv<br>DA<br>DA<br>MEMBER'S CEI                                                                                                    | 2002-01-01<br>2008-08-19<br>2005-05-11<br>IEL CENTER U<br>by PPC LGL in accorda<br>red for BAH eligibility co<br>TE<br>TE<br>RTIFICATION                                                                                                    | 123456789         121343567         SE ONLY         nce with the CG Pay Manuarmencing on the dates(s) if         NBR:       D.         NBR:       D.         DATE:                                                                                                    | Spouse<br>Daughter<br>Son                                                                                                    |  |  |
|   | Marsh,Sharot<br>Marsh,Shelly<br>Marsh,Stan<br>The dependenc<br>COMDTINST M<br>NBR:<br>NBR:<br>PPC APPRO<br>By signature be<br>changes in dep<br>The penalty for<br>Section 287). I                                                                                                    | a<br>cy status of the follo<br>7220.29(series) Th<br>DATE<br>DATE<br>VAL SIGNATURE<br>VAL SIGNATURE<br>endency status. I ar<br>willfully making a fa<br>further certify that I i                    | Yes<br>Yes<br>Yes<br>FOR CG PAY<br>wing family member(s)<br>e family member(s) list<br>NBR:<br>NBR:<br>E:<br>m supporting the depenn<br>n aware that making fa<br>lise claim is: A maximu<br>have reviewed all entri- | 1983-06-18<br>2008-08-19<br>2005-05-11<br>& PERSONN<br>has been reviewed<br>ted below are approv<br>DA<br>DA<br>MEMBER'S CEI<br>andents listed above<br>lise statements on a<br>m fine of \$10,000 or<br>es on this form and b                             | 2002-01-01<br>2008-08-19<br>2005-05-11<br>IEL CENTER US<br>by PPC LGL in accorda<br>ved for BAH eligibility co<br>ATE<br>TTE<br>RTIFICATION<br>and I will notify my Com<br>claim against the U.S. of<br>maximum imprisonmer<br>by signature below, the i              | 123456789         121343567         SE ONLY         nce with the CG Pay Manua<br>immencing on the dates(s) in<br>NBR:         DBR:         DATE:         Date:         Date: | Spouse<br>Daughter<br>Son<br>I,<br>ndicated:<br>ATE<br>ATE<br>harge of any<br>y court-martial.<br>ode, Title 10,<br>n is correct. |  |  |
|   | Marsh,Sharot<br>Marsh,Shelly<br>Marsh,Stan<br>The dependenc<br>COMDTINST M<br>NBR:<br>NBR:<br>PPC APPRO<br>By signature be<br>changes in dep<br>The penalty for<br>Section 287). I<br>SIGNATURE                                                                                                    | a<br>cy status of the follow<br>A7220.29(series) Th<br>DATE<br>DATE<br>VAL SIGNATURE<br>elow, I certify that I a<br>willfully making a fa<br>further certify that I I<br>OF MEMBER:                 | Yes Yes Yes FOR CG PAY wing family member(s) e family member(s) list NBR: NBR: E: m supporting the depe n aware that making fa lise claim is: A maximu have reviewed all entrie                                       | 1983-06-18<br>2008-08-19<br>2005-05-11<br>& PERSONN<br>has been reviewed I<br>ted below are approv<br>DA<br>DA<br>MEMBER'S CEI<br>indents listed above<br>ise statements on a<br>m fine of \$10,000 or<br>es on this form and t                            | 2002-01-01<br>2008-08-19<br>2005-05-11<br>IEL CENTER US<br>by PPC LGL in accorda<br>ved for BAH eligibility co<br>ATE<br>TTE<br>RTIFICATION<br>and I will notify my Com<br>claim against the U.S. of<br>maximum imprisonmer<br>by signature below, the i              | 123456789         121343567         SE ONLY         nce with the CG Pay Manua mmencing on the dates(s) in NBR:         DBR:       D.         DATE:         manding Officer/Office in C Government is punishable bit of 5 years, or both (U.S. C Information contained hereo         DATE:                                                                                                    | Spouse<br>Daughter<br>Son<br>Adicated:<br>ATE<br>ATE<br>harge of any<br>y court-martial.<br>ode, Title 10,<br>n is correct.       |  |  |
|   | Marsh,Sharot<br>Marsh,Shelly<br>Marsh,Stan<br>The dependenc<br>COMDTINST M<br>NBR:<br>NBR:<br>PPC APPRO<br>By signature be<br>changes in dep<br>The penalty for<br>Section 287). I<br>SIGNATURE                                                                                                    | a<br>cy status of the folio<br>17220.29(series) Th<br>DATE<br>DATE<br>VAL SIGNATURE<br>VAL SIGNATURE<br>elow, I certify that I a<br>willfully making a fa<br>further certify that I I<br>OF MEMBER: | Yes Yes Yes FOR CG PAY wing family member(s) e family member(s) list NBR: NBR: : : : : : : : : : : : : : : : : : :                                                                                                    | 1983-06-18<br>2008-08-19<br>2005-05-11<br>& PERSONN<br>has been reviewed I<br>ted below are approv<br>DA<br>DA<br>MEMBER'S CEI<br>indents listed above<br>lise statements on a<br>m fine of \$10,000 or<br>es on this form and the<br>COMPGEN - Previous e | 2002-01-01<br>2008-08-19<br>2005-05-11<br>IEL CENTER U<br>by PPC LGL in accorda<br>red for BAH eligibility co<br>ATE<br>ATE<br>ATE<br>ATE<br>ATIFICATION<br>and I will notify my Corr<br>claim against the U.S. (<br>maximum imprisonmer<br>by signature below, the i | 123456789         121343567         SE ONLY         nce with the CG Pay Manua         mmencing on the dates(s) in         NBR:       D.         DATE:         manding Officer/Office in C         Government is punishable b         to of 5 years, or both (U.S. C         information contained hereo         DATE:                                                                                                    | Spouse<br>Daughter<br>Son<br>I,<br>I,<br>I,<br>I,<br>I,<br>I,<br>I,<br>I,<br>I,<br>I,<br>I,<br>I,<br>I,                           |  |  |

Procedures,

continued

| Step | Action                                                                                                    |
|------|----------------------------------------------------------------------------------------------------|
| 6    | Now that the form has been generated, the radio buttons are enabled. Since all                                                                     |
|      | the information on the form was correct, select the I Certify True and Correct                                                                     |
|      | radio button, then click Save.                                                                                                    |
|      | O I Certify True and Correct O I do not Certify                                                                                                    |
|      | Certification Date                                                                                                    |
|      | Date Posted:                                                                                                    |
|      | Last Updated By:                                                                                                    |
|      | Last Update Date/Time:                                                                                                    |
|      |                                                                                                    |
|      | Save         Return to Search         Previous in List         Next in List         Update/Display         Include History         Correct History |
|      |                                                                                                    |
| 7    | The Date Posted, Last Updated By and Last Update Date/Time fields will                                                                             |
|      | populate. The BAH Dependency Data Verification is complete.                                                                                        |
|      | O I do not Certify                                                                                                    |
|      | Certification Date                                                                                                    |
|      | Date Posted: 01/02/2024                                                                                                    |
|      | Last Undeted Rus 0070540 V/conside                                                                                                    |
|      | Last Update Date/Time: 01/02/2024 2:49:16PM                                                                                                    |
|      |                                                                                                    |
|      | Save         Return to Search         Previous in List         Next in List         Update/Display         Include History         Correct History |
|      |                                                                                                    |

Procedures,

continued

| Step | Action                                                                                                    |  |  |  |  |  |
|------|----------------------------------------------------------------------------------------------------|--|--|--|--|--|
| 8    | If ANY of the information on the form is incorrect, select the <b>I do not Certif</b>                       |  |  |  |  |  |
|      | radio button, then click <b>Save</b> .                                                                      |  |  |  |  |  |
|      | O I Certify True and Correct                                                                                |  |  |  |  |  |
|      | Certification Date                                                                                          |  |  |  |  |  |
|      | Date Posted:                                                                                                |  |  |  |  |  |
|      | Last Updated By:                                                                                            |  |  |  |  |  |
|      | Last Update Date/Time:                                                                                      |  |  |  |  |  |
|      | Save Return to Search Previous in List Next in L                                                            |  |  |  |  |  |
| 9    | This error message will display telling you to contact your Admin Office to get                             |  |  |  |  |  |
|      | the information corrected. Click <b>OK</b> . You will need to get the correct                               |  |  |  |  |  |
|      | information from the member, enter it in DA and proceed to step 11.                                         |  |  |  |  |  |
|      | BAH Dependency Form Not Certified                                                                           |  |  |  |  |  |
|      | You have selected to not certify your dependents, please contact your Administration Office for assistance. |  |  |  |  |  |
|      | ок                                                                                                    |  |  |  |  |  |
|      |                                                                                                    |  |  |  |  |  |
|      |                                                                                                    |  |  |  |  |  |

Procedures,

continued

| Step | Action                                                                                                    |
|------|----------------------------------------------------------------------------------------------------|
| 10   | The Date Posted, Last Updated By and Last Update Date/Time fields will                                                                             |
|      | populate.                                                                                                    |
|      | ○ I Certify True and Correct                                                                                                    |
|      | Certification Date<br>Date Posted: 01/02/2024                                                                                                    |
|      | Last Updated By: 9876543 Kenny McCormick<br>Last Update Date/Time: 01/02/2024 2:49:16PM                                                            |
|      | Save         Return to Search         Previous in List         Next in List         Update/Display         Include History         Correct History |
| 11   | Once the appropriate BAH Dependency Data has been corrected in Direct Access, <b>repeat Steps 1-7</b> .                                            |